## Kymenlaakson Kyläportaali

#### Klamilan ATK-opastukset Senioreille ja vasta-alkajille

## Opastuksen aiheet 6.3.

- Perustietoa tietokoneesta
- Internet
- Tietokoneen käynnistäminen
- Tietoturvaa vahvistavat toimenpiteet
- Internet-yhteyden muodostaminen
- Käyttöjärjestelmäpäivitykset
- Internet-selaus
- Tietokoneen sulkeminen

## Pöytätietokone

- Pöytätietokone koostuu seuraavista osista:
  - Keskusyksikkö
  - Näyttö
  - Näppäimistö ja hiiri
  - Virtajohdot

### Kannettava tietokone

- Kannettava tietokone koostuu seuraavista, yksiin kuoriin laitetuista osista:
  - Näyttö
  - Näppäimistö
  - Yhdysrakenteinen hiiri (kosketushiiri → eng. Touchpad)
  - Pöytätietokoneesta poiketen erillistä keskusyksikköä ei ole
  - Sisältää yleensä langattoman verkko- (Wi-Fi ↔ wlan) ja bluetooth-kortin.

#### Kannettava tietokone

- Kannettava tietokone (eng. *Laptop* → *Läppäri*)
  - Sisältää myös akun, joka toimii kannettavan tietokoneen virtalähteenä silloin kun se ei ole kytkettynä verkkovirtaan.
  - Kannettavaan tietokoneeseen voi lisätä keskusmuistia (ns. työmuisti) ja vaihtaa kovalevyn (ns. massamuisti) uuteen.
  - Kannettavaa tietokonetta ei tulisi liikutella sen ollessa käynnissä, mikäli siitä löytyy perinteinen mekaaninen kiintolevy

## Liitäntäportteja

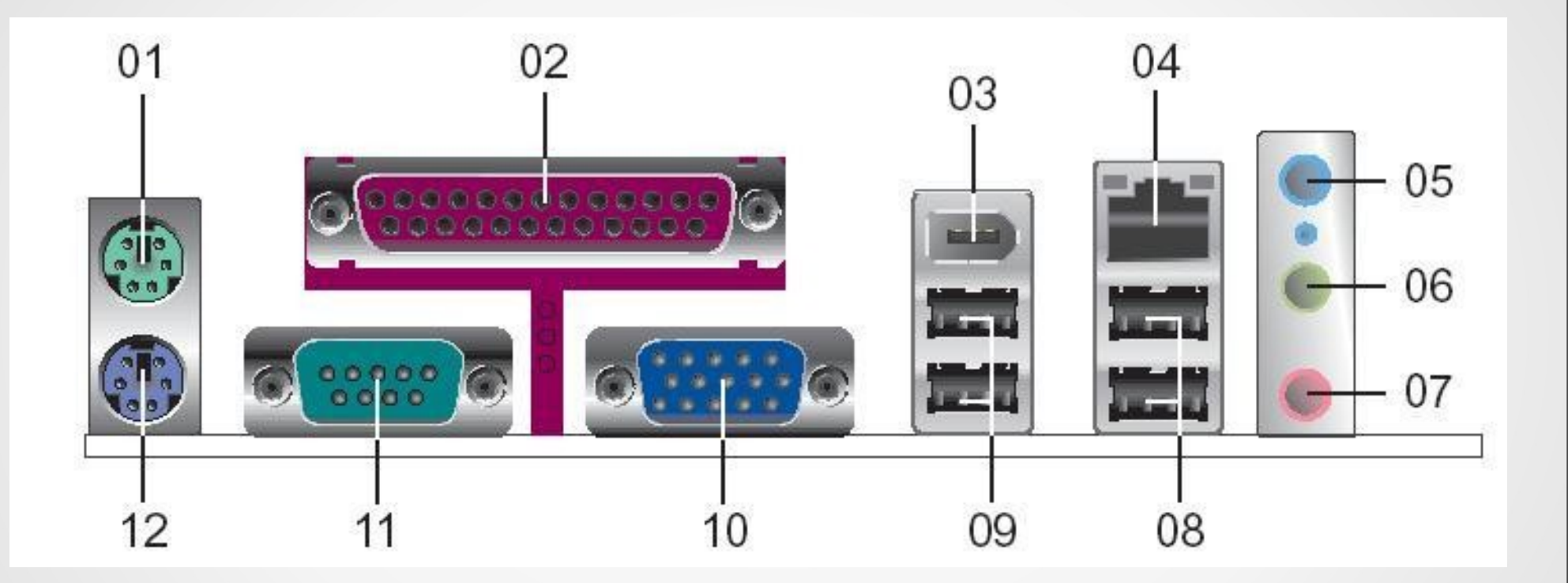

 PS/2 Hiiri, 2. Rinnakkaisliitäntä 3. IEEE 1394 liitäntä (FireWire) 4. RJ-45 liitäntä (Ethernet) 5. Linja sisään miniblugi 6. Linja ulos miniblugi 7. Microfoni liitäntä
 a 9. USB 2.0 liitännät 10. VGA liitäntä 11. Sarja liitäntä 12. PS/2 Näppäimistö

# Näppäimistö

- Yleisin käytetty näppäimistötyyppi Suomessa on QWERTY-näppäimistö
- Erityisesti senioreille tarkoitettuja ABCD-näppäimistöjä on myös saatavilla
- Näppäimistö koostuu:
  - Perusnäppäimistä
  - Palautus- ja askelpalautusnäppäimestä
  - Tarkenäppäimistä
  - Sarkaimesta
  - Komento- ja ohjausnäppäimistä

# Näppäimistö

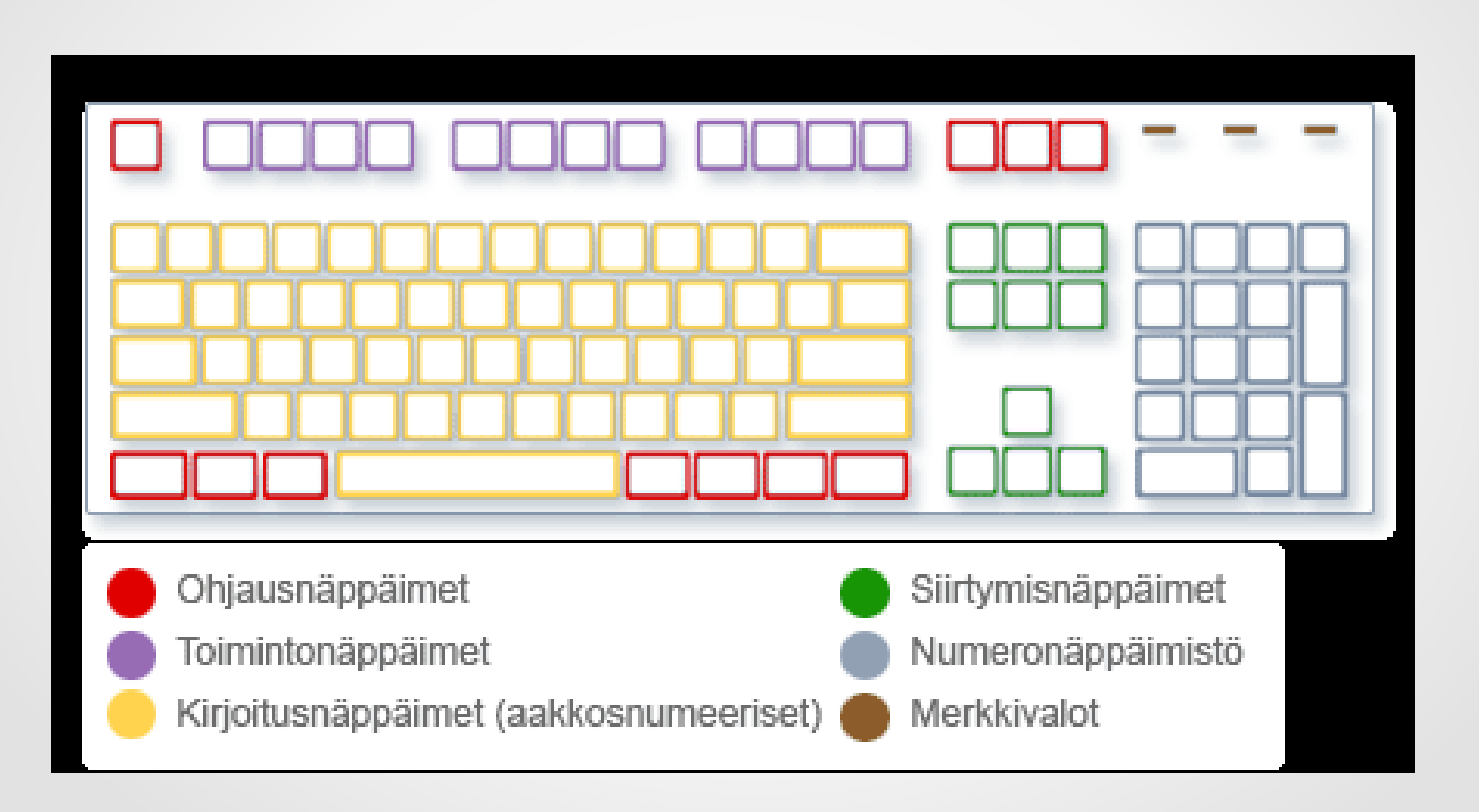

# Näppäimistö

| Näppäin                   | Toiminto<br>tekstinkäsittelyohjelmass<br>a                                                                              | Tab     |
|---------------------------|----------------------------------------------------------------------------------------------------|---------|
| Sarkain (Tabulaattori)    | Siirtää kohdistimen seuraavaan sarkainkohtaan                                                                           |         |
| Vaihtonäppäin (Shift)     | Tuottaa pohjaan painettuna<br>isoja (pieniä, mikäli CAPS<br>LOCK aktiivisena) kirjaimia<br>ja erikoismerkkejä           | f Shift |
| Kontrolli (Control)       | Kontrollinäppäintä ja<br>toimintoa vastaavaa<br>kirjainnäppäintä painamalla<br>toteuttaa jonkin toiminnon<br>ohjelmassa | Ctri    |
| Palautusnäppäin (Enter)   | Uusi kappale                                                                                                    | Enter   |
| Askelpalautin (Backspace) | Poistaa kohdistimen<br>vasemmalla puolella olevan<br>kirjaimen                                                          |         |

# Näppäinkartta

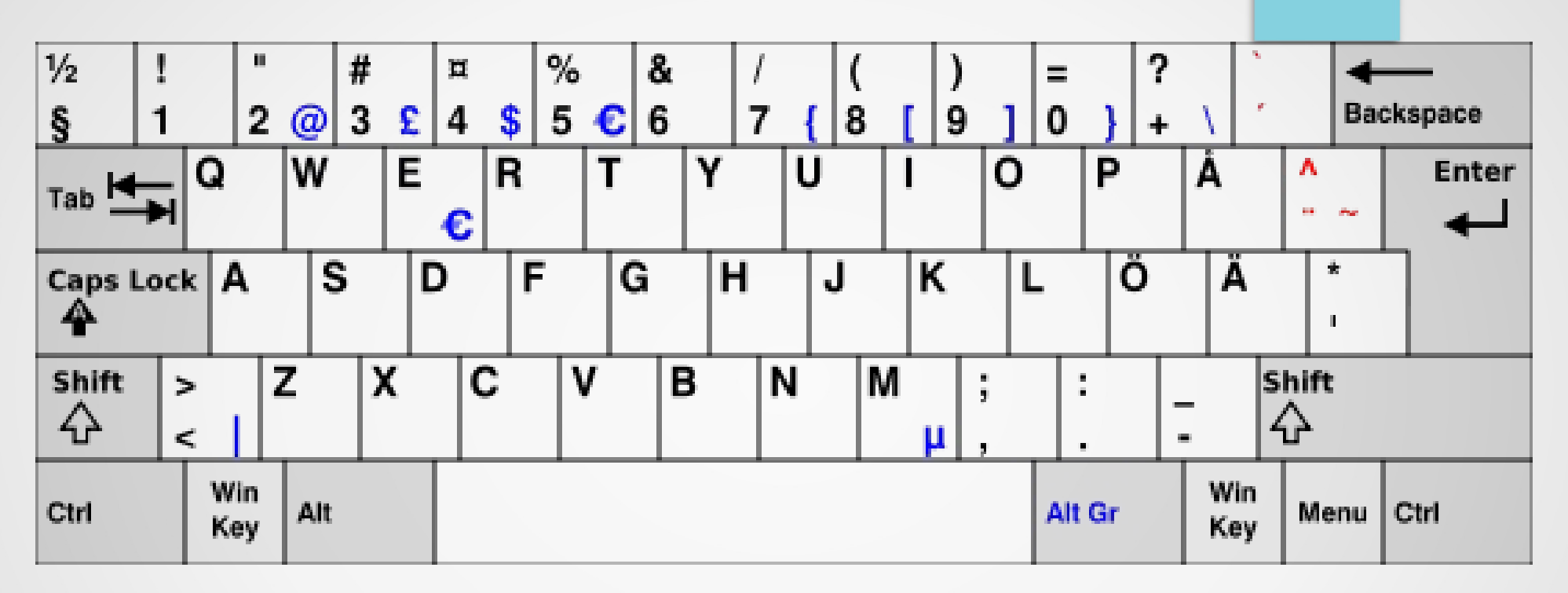

Siniset merkit = Vaatii vain yhden painalluksen

Punaiset merkit = Vaatii kaksi painallusta

Lisäksi kannettavien tietokoneiden näppäimistöstä löytyy usein ns. erillinen funktionäppäin (Fn) jota vastaavalla värillä löytyy näppäimistöstä eri toimintoja.

## Internet

- Internet on maailmanlaajuinen tietoverkko joka yhdistää paikalliset lähiverkot toisiinsa.
- Palveluntarjoajat eli operaattorit ylläpitävät julkisia verkkoja ja tarjoavat pääsyn Internet-verkkoon vuokraamalla siihen tarvittavan yhteyden.
- Internetin näkyvin osa ovat Internet-sivustot. Yleensä Internet-sivustoja säilytetään tietokoneilla jotka on tarkoitettu erityisesti julkisesti saatavilla olevien palveluiden ylläpitämiseen eli palvelimilla.
- Internetin hyötykäyttäjästä käytetään nimityksiä selaaja ja asiakas.

## Kiinteät yhteystyypit

- Laajakaista-liittymä
  - ADSL puhelinverkoissa
  - Kaapeliverkoissa kaapelilaajakaista
- Valokuitu
  - Valokuituliittymä
- Laajakaistassa päälaitteena toimii modeemi ja valokuidussa kuitumuunnin

#### Langattomat yhteystyypit

- 3G → 3rd Generation eli kolmannen sukupolven matkapuhelinteknologiat
  - UMTS → max. 384 kilobittiä sekunnissa
  - HSDPA  $\rightarrow$  7 14 Megabittiä sekunnissa
- 4G → 4th Generation eli neljännen sukupolven matkapuhelinteknologiat
  - LTE  $\rightarrow$  jopa 100 Megabittiä sekunnissa
- Vaatii SIM-kortin ja päätelaitteen (joko mobiililaite tai esimerkiksi USB-liitäntäinen laite, esim. "mokkula")

## Tietokoneen käynnistäminen

- Paina tietokoneen virtapainiketta
  - Tietokoneen merkkivalo syttyy käynnistymisen merkiksi
- Odota kunnes tietokone on käynnistynyt ja käyttöjärjestelmä on latautunut
  - Kaikki on valmista kun näyttöön tulee kirjautumisruutu (ellei koneessa ole asetettu automaattista sisäänkirjautumista)

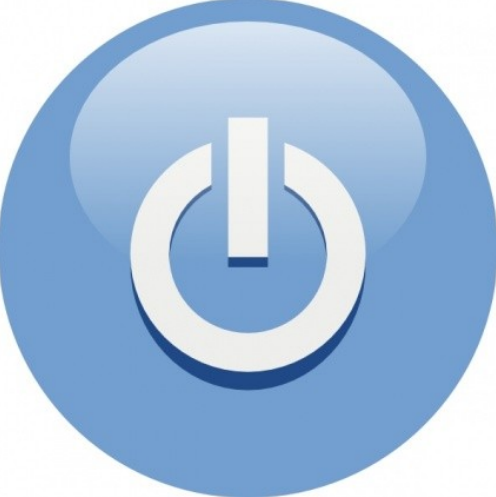

## Kirjautuminen sisään

- Windows XP
  - Valitse käyttätunnus ja syötä salasana pyydettäessä, paina lopuksi palautusnäppäintä TAI
  - Syötä käyttäjätunnus (tai valitse käyttäjätunnus) ja syötä salasana. Paina lopuksi palautusnäppäintä.
- Windows 7
  - Valitse käyttäjätunnus ja syötä salasana pyydettäessä, paina lopuksi palautusnäppäintä.

## Peruskäyttäjätilin luominen

- Mikäli käytät tietokonetta Järjestelmänvalvoja-käyttäjätilillä ja ilman salasanaa, tietokoneesi on vaarassa joutua kaapatuksi!
- Luo ohjauspaneelissa kohdassa käyttäjätilit uusi käyttäjätili, jolle annat ainoastaan rajatut oikeudet. Syötä käyttäjätilille myös salasana.

#### Salasanan vaihtaminen

- Paina Windows-käyttöjärjestelmässä näppäinyhdistelmää Ctrl + Alt + Del kerran ja valitse näyttöön tulevasta näkymästä Muuta salasana.
- Syötä salasana, joka on vähintään 6 merkkiä pitkä ja sisältää pieniä sekä isoja kirjaimia, numeroita ja erikoismerkkejä.
- Mikäli käyttäjätilillä ei ole salasanaa tai se on hyvin heikko, voi pahimmassa tapauksessa hyökkääjä valjastaa tietokoneesi osaksi bottiverkkoa, jota käytetään muun muassa palvelunestohyökkäyksiin. Lisäksi hyökkääjä voi seurata toimiasi sinun huomaamatta.

#### Internet-yhteyden muodostaminen

- Liitäntöjen tekeminen ja laitteiden käynnistäminen
  - Laajakaistaverkossa liitä tietokoneesi ethernet-kaapelilla modeemiin. Tarkasta liitäntä modeemista puhelinverkko/kaapelirasiaan.
  - Käynnistä modeemi ja odota, että se käynnistyy (vihreät/siniset merkkivalot lakkaavat vilkkumasta ja palavat jatkuvasti, DSL-valo palaa).
- Langattomassa lähiverkossa yhdistä koneesi langattomaan lähiverkkoon ilmaisinalueen kuvaketta (XP:ssä toiminnolla käytettävissä olevat langattomat yhteydet)
- "Mokkula-yhteyden" kohdalla seuraa laitteen mukana tulevia ohjeita
- Testaa yhteyttä tietokoneella avaamalla Internet-selain

#### Ethernet-liitäntä

8 wires

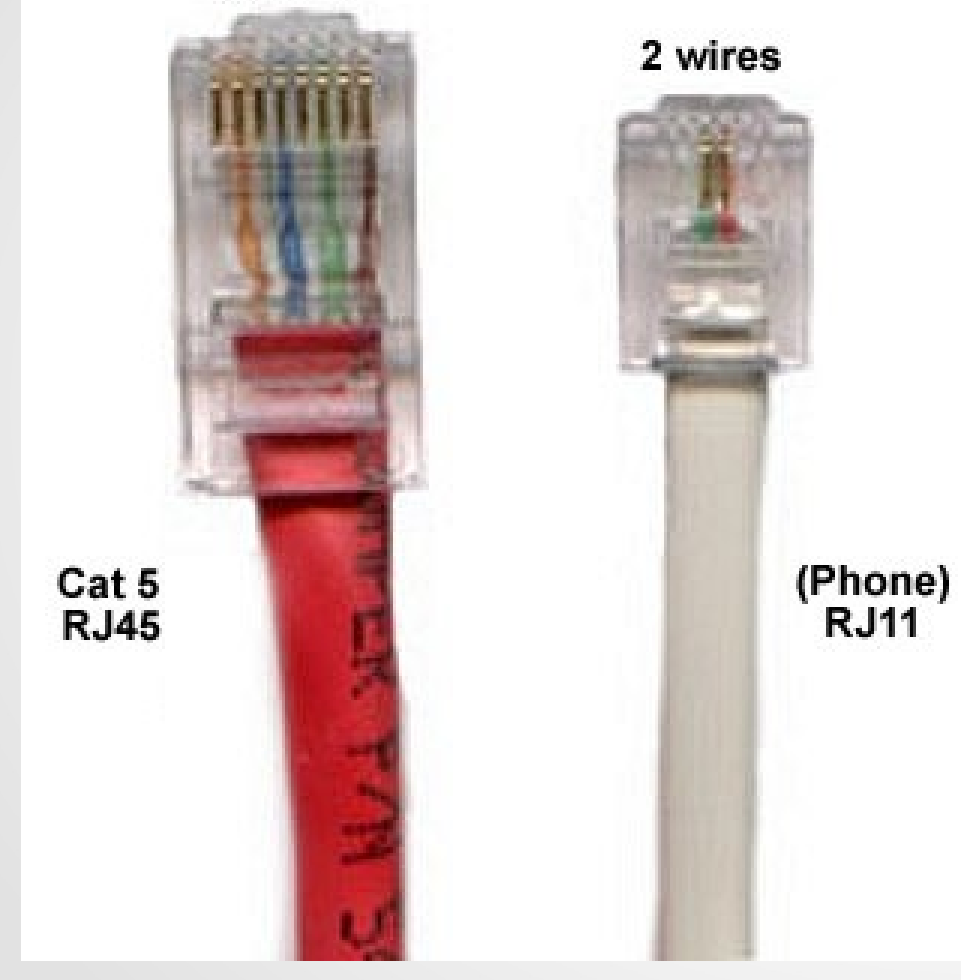

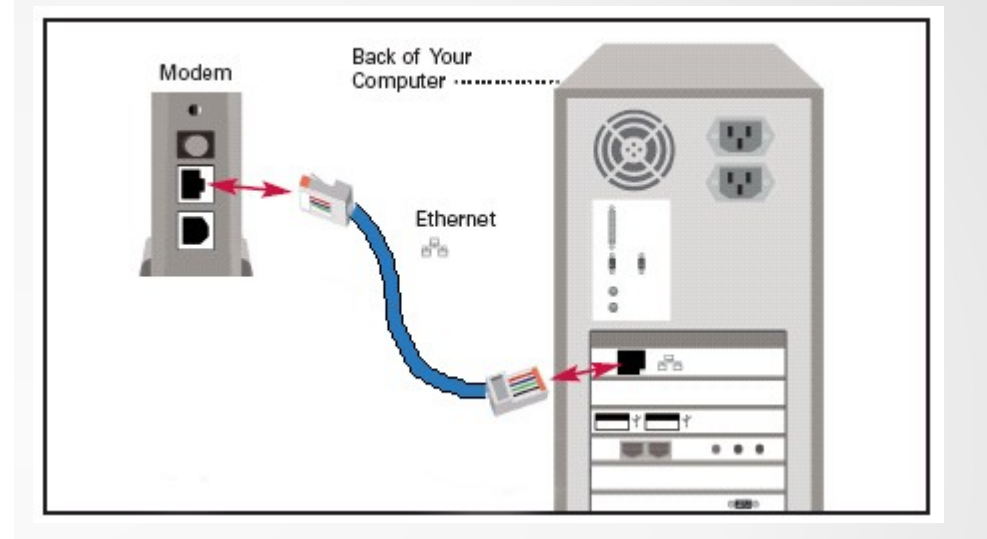

Vasen kuva: Vasemman puoleinen kaapeli modeemin ja tietokoneen välille ja oikean puoleinen modeemin ja puhelinpistorasian välille.

# Ohjelmien päivittäminen

- Käyttöjärjestelmäpäivitykset
  - Suositus on, että päivitykset asetetaan automaattisiksi ohjauspaneelista. Tällöin päivitykset ladataan kun verkkoon on luotu yhteys ja asennetaan viimeistään tietokoneen sammuttamisen yhteydessä.
- Tietoturvaohjelmien päivitykset
  - Yleensä automaattisia, eivät vaadi käsin päivittämistä
- Selainten päivitykset
  - Uudet selainversiot osaavat päivittää itsensä automaattisesti, vanhat selainversiot pitää päivittää käsin.

## Internet-selaus

- Internetin julkisia www-sivustoja katsellaan
  Internet-selaimilla
  - Windows Internet Explorer (IE)
  - Mozilla Firefox
  - Google Chrome

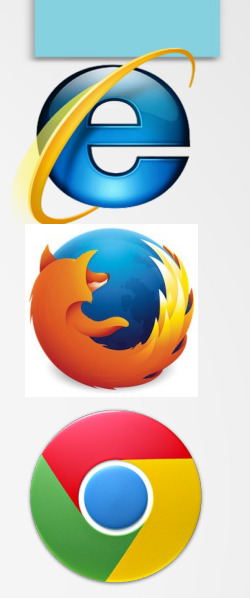

- Jokaisella sivustolla on oma Internet-osoite (lyh. Osoite, domainnimi) joka on muotoa osoite.xx
- Osoite kirjoitetaan selaimen **osoiteriville** joka löytyy ikkunan yläosasta.

#### Internet-selaus

- Internet-osoitteen alussa lukee joissain selaimissa joko http:// TAI https://
  - HTTP on tiedonsiirtoon käytetty protokolla. HTTP välittää kaiken tiedon salaamattomana ja HTTPS salattuna.
  - Varmista, että syöttäessäsi käyttäjätilien tietoja tai käyttäessäsi esimerkiksi pankkipalveluita, osoitteen edessä lukee https!

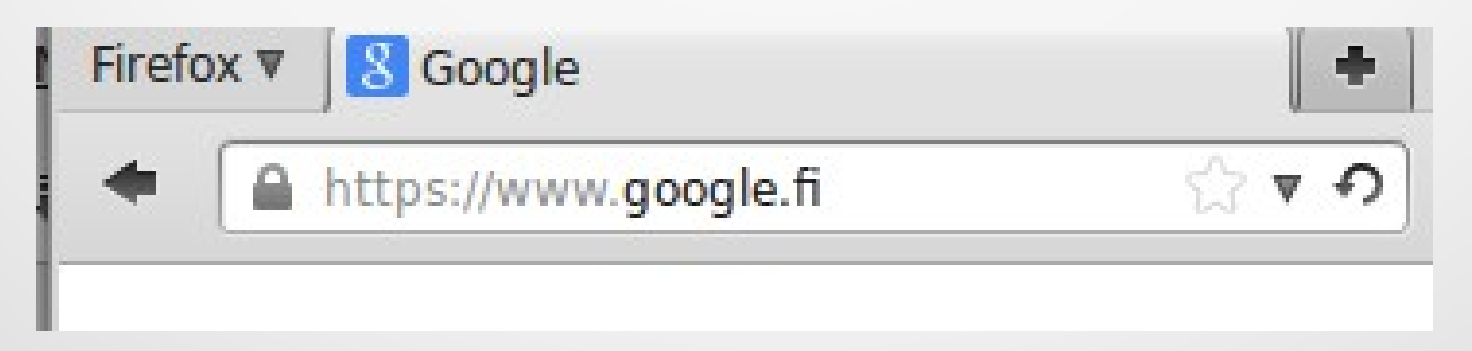

#### Tietokoneen sulkeminen

- Tallenna työsi ja sulje kaikki avoinna olevat ohjelmat.
- Sammuta tietokone Käynnistä-valikosta ja odota, kunnes tietokone on kokonaan sammunut. Tietokoneen kaikki merkkivalot sammuvat.
- Älä sammuta tietokonetta väkisin! Virran katkaiseminen äkisti voi vioittaa tietokoneella sijaitsevia tiedostoja ja käyttöjärjestelmää.

# Sanastoa

| Termi          | Selite                                                                                                    | Lyhenne                    | Englanniksi                    |
|----------------|----------------------------------------------------------------------------------------------------|----------------------------|--------------------------------|
| Bitti          | Tietotekniikassa<br>käsiteltävän tiedon<br>pienin yksikkö                                                                                 | b                          | Bit                            |
| Tavu           | Tiedon yksikkö,<br>sisältää 8 bittiä                                                                                                    | B tai suomalaisittain<br>t | Byte                           |
| Ethernet       | Standardoitu lähiverkkotekniikka                                                                                                    |                            |                                |
| Lähiverkko     | Tietoverkko, joka on maantieteellisesti<br>rajatulla alueella (esim. rakennus)                                                            |                            | Local Area Network             |
| WLAN, Wi-Fi    | Langaton lähiverkko, kts. Yllä.                                                                                                    |                            | Wireless Local Area<br>Network |
| Käyttäjätunnus | Myös käyttäjänimi, tarkoittaa<br>käyttäjäkohtaista tunnistetta jolla voidaan<br>yhdessä salasanan kanssa kirjautua<br>johonkin palveluun. |                            | User Name                      |
| Käyttäjätili   | Kokoelma tietoja käyttäjästä ml.<br>Käyttäjätunnuksen.                                                                                    |                            | User Account                   |